Step 1:

For new registration, click on the "Register Now" button located at the bottom of the screen.

# 2020 8th Annual AFFI Internationl Convention - Winston-Salem, NC

July 20, 2020–July 24, 2020 6:00 PM-11:00 PM Benton Convention Center 301 West 5th Street Winston-Salem, NC 27101

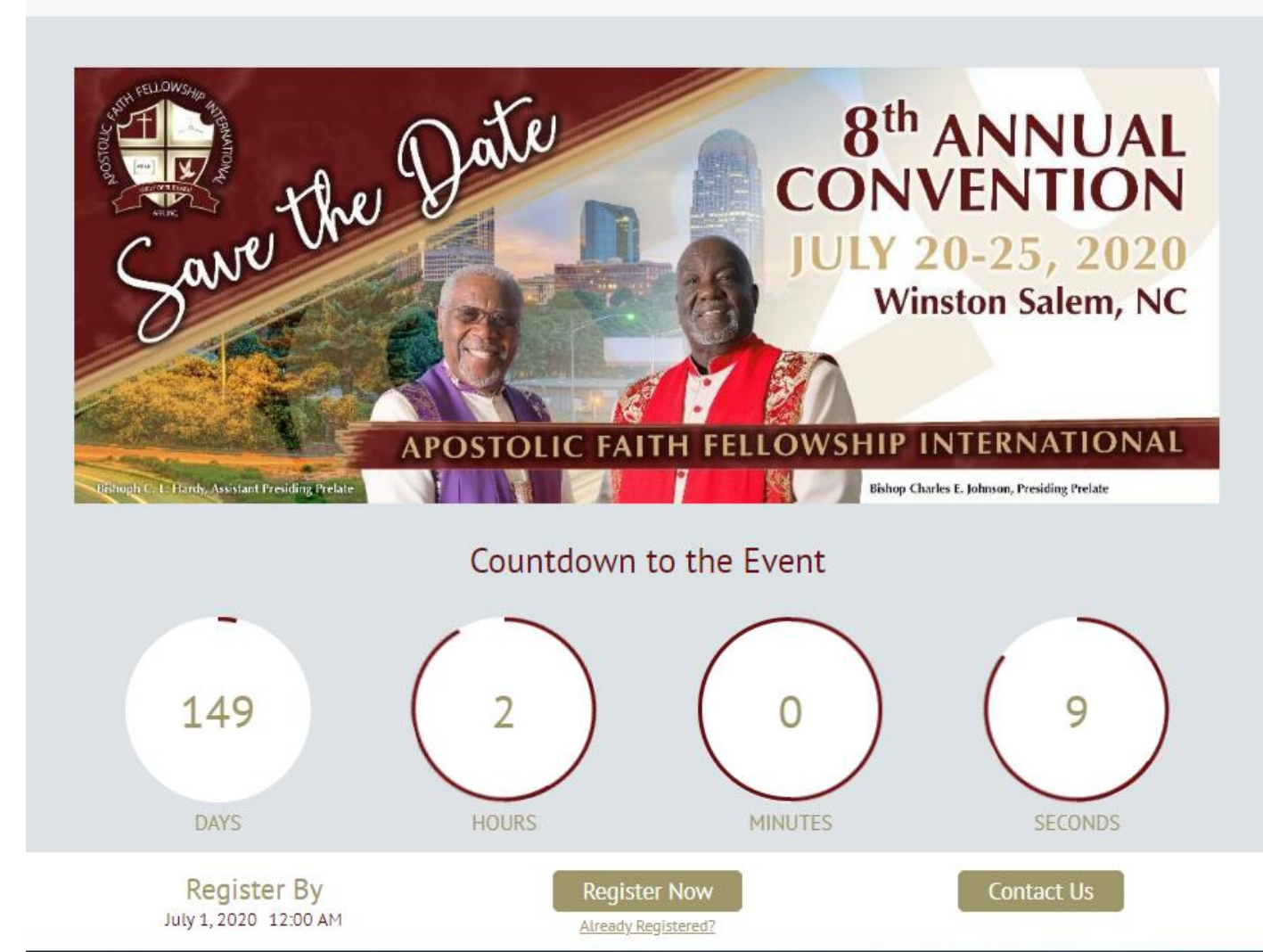

Step 2:

Fill in personal registration information.

Step 3:

Select your "Registration Type". Fees and questions are based on your selection.

Step 4: Please list your "Church Affiliation" and "AFFI Episcopal District".

| * First Name                                           | Middle Initial |
|--------------------------------------------------------|----------------|
|                                                        |                |
| * Last Name                                            |                |
|                                                        |                |
|                                                        |                |
| Email Address                                          | Phone Number   |
|                                                        |                |
| I'm registering on behalf of this person               |                |
| * Registration Type                                    |                |
| O Christian Education (YIA K-6th)                      |                |
| <ul> <li>Christian Education (YIL 7th-12th)</li> </ul> |                |
| General Registration                                   |                |
| <ul> <li>Pastoral Registration</li> </ul>              |                |
|                                                        |                |

**Registration Information** 

#### Step 5:

Select the "Sessions" and "Merchandise" you would like to attend and purchase. Each item is associated with a fee or free selection.

### Sessions & Merchandise

| July 21, 2020                       |                                                                                                    |                          |
|-------------------------------------|----------------------------------------------------------------------------------------------------|--------------------------|
| 7/21/20—7/25/20<br>6:00 AM-8:00 AM  | District #1 Round Trip Bus Transportation<br>(Ages 2-17: \$40)                                                                      | \$40.00<br>Select        |
|                                     | Departure Location: GMSAM, Largo MD<br>Departure Date/Time: 7/21/20 @6:00AM<br>Departure from Convention Date/Time: 7/24/20 @8:00AM |                          |
| 7/21/20-7/25/20<br>6:00 AM-8:00 AM  | District #1 Round Trip Bus Transportation<br>(Adults: \$80)                                                                         | <b>\$80.00</b><br>Select |
|                                     | Departure Location: GMSAM, Largo MD<br>Departure Date/Time: 7/21/20 @6:00AM<br>Departure from Convention Date/Time: 7/24/20 @8:00AM |                          |
| 7/21/20—7/24/20<br>8:00 AM-5:00 PM  | AFFI Bible Classes & Seminars (Free)                                                                                                | Free<br>Select           |
| 7/21/20-7/24/20<br>7:30 PM-11:00 PM | AFFI General Worship Services (Free)                                                                                                | Free<br>Select           |
| July 23, 2020                       |                                                                                                    |                          |
| 1:00 PM-2:00 PM                     | AFFI Women's Luncheon (\$35)                                                                                                    | \$35.00                  |

#### Step 6:

Once the "Sessions" and "Merchandise" have been selected click the "Next" button located at the bottom of the screen.

AFFI Bible Classes & Seminars (Free) 7/21/20-7/24/20 Free 8:00 AM-5:00 PM Select AFFI General Worship Services (Free) 7/21/20-7/24/20 Free 7:30 PM-11:00 PM Select July 23, 2020 AFFI Women's Luncheon (\$35) 1:00 PM-2:00 PM \$35.00 Select AFFI Bishops Banquet (\$45) 2:00 PM-4:00 PM \$45.00 Select July 24, 2020 EOS Sponsor A Soul Luncheon (\$40) \$40.00 1:00 PM-2:00 PM Select Cancel cvent Copyright © 2000-2020 Cvent, Inc. All rights reserved. Event Management Software Mobile Event Apps Survey Software Event Venues Strategic Meetings Management Cvent Privacy Policy

**Step 7:** 

Your "Registration Summary" will be displayed for your review.

Step 8: Do NOT "Add Group Member" yet if you are adding members to your registration.

**\*\*You can but its recommended that you** wait until you complete the primary registration first!

Step 9: click the "Next" button located at the bottom of the screen.

#### **Registration Summary**

Take a moment to review your registration before continuing.

| Joe J Blow<br>joeblow@joeblow.com                           |                       |                                            | ^       |
|-------------------------------------------------------------|-----------------------|--------------------------------------------|---------|
| Edit<br>Ministry Title (i.e., Bishop, District Elder, Pasto | r. Elder. Evandelist. | Phone Number                               |         |
| Minister, Brother, Sister, etc.)<br>Pastor                  | ,,                    | 301-222-3333                               |         |
| Church Affiliation<br>Joe Church                            |                       | AFFI Episcopal District (1-11 or NA)<br>NA |         |
| Questions                                                   |                       |                                            |         |
| Are you interested in singing in the AFFI Cele<br>Yes       | bration Choir?        |                                            |         |
| Do you currently have your official AFFI Robe?<br>Yes       | ?                     |                                            |         |
| Agenda                                                      |                       |                                            |         |
| ltem                                                        | Date                  |                                            | Price   |
| Admission Item<br>Pastoral Registration<br>Sessions         |                       |                                            | \$60.00 |
| District #1 Round Trip Bus                                  | 7/21/20, 6:00 AM -    | 7/25/20, 8:00 AM                           | \$80.00 |
| AFFI Bible Classes & Seminars (Free)                        | 7/21/20, 8:00 AM -    | 7/24/20, 5:00 PM                           | \$0.00  |

#### Add Group Member

Step 10:

Your "Registration Type" you selected in Step 3 will display the amount (automatically).

Step 11: Select the "Next" button...NOT the "Selected" button below the amount!

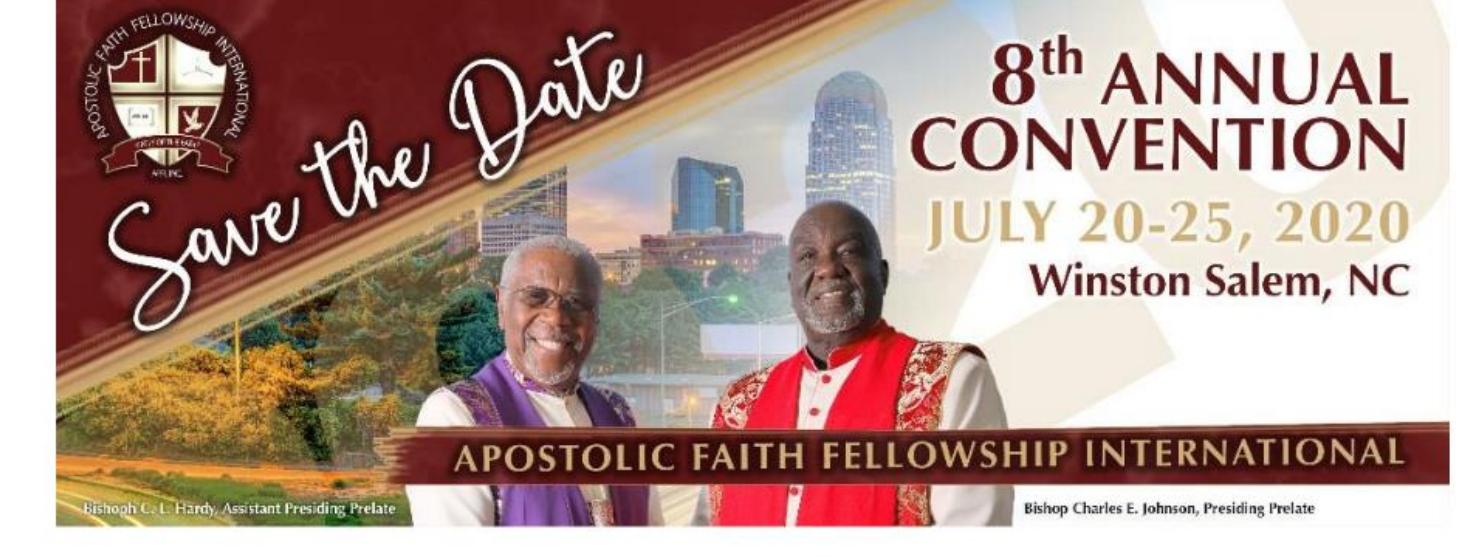

## Step 12: click the "Next" button located at the bottom of the screen.

# 2020 8th Annual AFFI Internationl Convention - Winston-Salem, NC

July 20, 2020-July 24, 2020 6:00 PM-11:00 PM Benton Convention Center 301 West 5th Street Winston-Salem, NC 27101

**Registration Items** 

Select an item and click Next or Submit.

Pastoral Registration

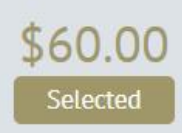

```
Step 13:
```

```
Your "Order Summary" will be displayed for your review.
```

Step 14:

Select the "Credit Card" payment option, fill out credit card information and select the "Submit" button located at the bottom of the screen.

#### Order Summary

Review your order information and submit your payment.

| Joe Blow                                                                                                    |                 |
|----------------------------------------------------------------------------------------------------|-----------------|
| ltem                                                                                                    | Pric            |
| Admission Item                                                                                                    |                 |
| Pastoral Registration                                                                                                   | \$60.0          |
| Session                                                                                                    |                 |
| District #1 Round Trip Bus Transportation (Adults: \$80)                                                                | \$80.0          |
| Subtotal                                                                                                    | \$140.0         |
| Order Total                                                                                                    | \$140.00        |
| Payment                                                                                                    |                 |
| Select Payment Method                                                                                                   |                 |
| • Credit Card                                                                                                    |                 |
| Previous Cancel Submit                                                                                                  |                 |
|                                                                                                    |                 |
| cvent                                                                                                    |                 |
| Copyright © 2000-2020 Cvent, Inc. All rights reserved.                                                                  |                 |
| Event Management Software         Mobile Event Apps         Survey Software         Event Venues         Strategic Meet | ings Management |
| <u>Cvent Privacy Policy</u>                                                                                             |                 |

### Step 15: Fill out "Payment" information.

\*\*All payments received are final.

## Payment Select Payment Method • Credit Card Total Due \$140.00 VISA DISCOVER \* Type Visa • \* Credit Card Number \* Name on Card \* Card Security Code What is this? Expiration Date \* Month \* Year February 2020 . ٧

**Step 16:** 

Fill out "Payment" information. Select the "Submit" button located at the bottom of the screen.

\*\*All payments received are final.

| Billing Information                                                                                                    |
|----------------------------------------------------------------------------------------------------|
| * Address 1                                                                                                    |
|                                                                                                    |
| Address 2                                                                                                    |
|                                                                                                    |
| * Country                                                                                                    |
| <b>•</b>                                                                                                    |
| * City State/Province                                                                                                    |
|                                                                                                    |
| * ZIP/Postal Code                                                                                                    |
|                                                                                                    |
|                                                                                                    |
| Previous Cancel Submit                                                                                                    |
|                                                                                                    |
| event                                                                                                    |
| Cvent                                                                                                    |
| Copyright © 2000-2020 Cvent, Inc. All rights reserved.                                                                              |
| Event Management Software   Mobile Event Apps   Survey Software   Event Venues   Strategic Meetings Management Cvent Privacy Policy |
|                                                                                                    |

**Step 17:** "Registration Confirmation Page"

#### **PLEASE SAVE/PRINT FOR YOUR RECORDS.** YOU WILL NOT RECEIVE AN EMAIL **CONFIRMATION.**

Congratulations, you are now registered!

Your Confirmation Number is:

**RZNRR7782Z5** 

#### PLEASE PRINT/SAVE THIS PAGE FOR YOUR RECORDS.

Add to Calendar

#### **Registration Summary**

Review your registration information below

#### Joe J Blow

joeblow@joeblow.com

Ministry Title (i.e., Bishop, District Elder, Pastor, Elder, Evangelist, Phone Number Minister, Brother, Sister, etc.) 301-222-3333 Pastor

Church Affiliation AFFI Episcopal District (1-11 or NA) NA Joe Church

Ouestions

Are you interested in singing in the AFFI Celebration Choir? Yes

Do you currently have your official AFFI Robe? Yes

Agenda

Item

Date Price Admission Item Pastoral Registration \$60.00 Sessions

 $\sim$ 

Step 18:

TO ADD someone to your registration (i.e., spouse, child, etc.)

Click on the "Add Group Member" button and follow the same instructions: Step 1 – Step 14

WHEN YOU ADD A MEMBER TO YOUR GROUP YOU MUST USE A UNIQUE EMAIL ADDRESS FOR THEM.

EXAMPLE: If the primary email address is: joeblow@yahoo.com; and the person you are adding (Mike) does not have an email address, use the following format:

Joeblowmike@yahoo.com

Are you interested in singing in the AFFI Celebration Choir? Yes

Do you currently have your official AFFI Robe?

Yes

#### Agenda

| Item                                    | Date                                | Price   |
|-----------------------------------------|-------------------------------------|---------|
| Admission Item<br>Pastoral Registration |                                     | \$60.00 |
| Sessions<br>District #1 Round Trip Bus  | 7/21/20, 6:00 AM - 7/25/20, 8:00 AM | \$80.00 |
| AFFI Bible Classes & Seminars (Free)    | 7/21/20, 8:00 AM - 7/24/20, 5:00 PM | \$0.00  |

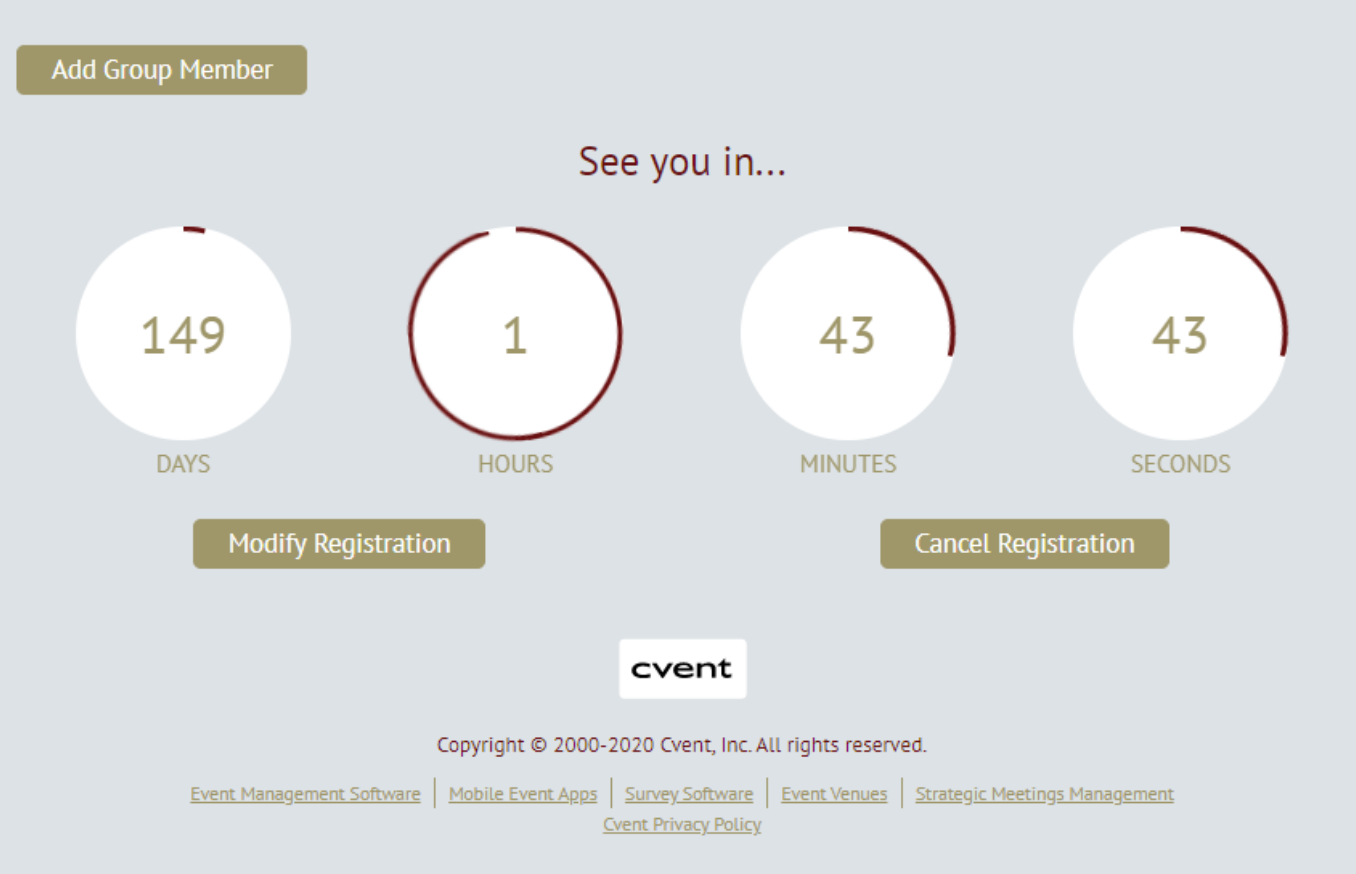